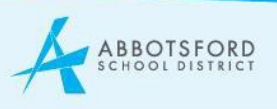

# School Plan – Our Progress Website Content Guidelines

The Abbotsford School District's Strategic Plan reflects our public commitment to BC's new curriculum by working together to continuously improve learning for each student. Under the Framework for Enhancing Student Learning, all Abbotsford School District schools are required to develop a long-term plan to improve student achievement, one that maintains a balance between the intellectual, social and career development of students. Each school develops a multi-year plan (to be updated annually) and sets individual goals to improve student achievement.

### EVIDENCE OF LEARNING

Under the 3 primary categories (Intellectual – Human & Social – Careers), the School Plan web content allows users to add one of the following content types:

- 1. Inline gallery Recommended when you want to share multiple images of an event or project that gives evidence of student learning.
- 2. Image Recommended when there is a single photo that gives evidence of student learning.
- 3. Image & Text Recommended when text is required to accompany an image.
- 4. Text Recommended when you have only text to describe evidence of student learning.
- 5. Video Recommended to share video content that provides evidence of student learning.

To ensure there is a level of consistency among School Plans, schools are required to list the following data points under "Intellectual":

- Elementary: Grade 4 FSA Results
- Middle: Grade 7 FSA Results
- Secondary: Graduation Rates

Other sources of evidence include:

- Intellectual: Assessments in Reading, Writing, Math, Science, Social Studies, Fine Arts, etc.
- Human & Social: Core Competencies, Athletics, Extra-Curricular, Student Leadership, Volunteering, etc.
- Careers: Any evidence of career growth or goal setting, evidence of career exposure, Web Coding, Presentations/Portfolios, Entrepreneurial programs/projects, etc.

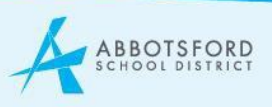

## HOW TO INSTRUCTIONS

The School Plan section of the website has been created to provide a unique format for displaying evidence of learning in schools. This new section offers several options for sharing images, text and video content with your parent audiences in a different format than basic webpages on your site.

To edit the School Plan section of your website:

- 1. Login
  - <u>Our websites use a single sign-on system. Navigate to your school website. Click 'Website Login' under the 'Resources' tab at the top right of the site. If you're already signed in to your Microsoft account, you'll be redirected to the editing view. If not, you'll be prompted to log in with your AbbySchools email and password.</u>
- 2. Navigate to your School Plan webpage http://schoolname.abbyschools.ca/schoolplan
- 3. The School Goals section is set by the District to reflect our Strategic Plan, and is consistent messaging for each school. Please DO NOT update this section.

The Intellectual, Human and Social, and Careers pages are where you should outline your Celebrations of Learning.

After clicking through to the page you'd like to edit (Intellectual, Human and Social, or Careers), edit as below on each page.

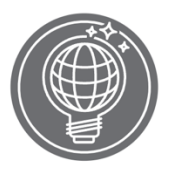

#### Intellectual

Our students will learn key academic skills - like reading, writing and math - to encompass the knowledge and processes associated with intellectual development. As learners and meaning-makers, students take subject-specific concepts and content and transform them into a new understanding.

Our Celebrations of Learning

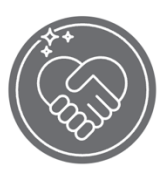

## Human & Social

Our students will study personal and human social skills and as they relate to students' identity in the world - both as individuals and as members of their community. We are learning that personal and human social skills encompass the abilities students needs to thrive as individuals, to understand and care about themselves and others, and to find and achieve their purposes in the world.

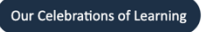

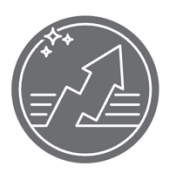

#### Careers

Our students will succeed in a much different future from the one we envisioned 10 or 15 years ago. It is our responsibility to prepare all children for success in whatever life path they choose, connecting learning opportunities with future career possibilities. We know that real-life experiences - like community involvement, gaining business knowledge, and hands-on-learning - build better students and life-long citizens.

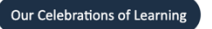

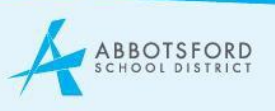

Navigate into the edit mode for the page by clicking the top left blue button and selecting 'Edit'.

| :         | + ADD | ≣∞ |
|-----------|-------|----|
| View      |       |    |
| Edit      |       |    |
| Replicate |       |    |
| Revisions |       |    |
| Delete    |       |    |

To add explanatory or introductory text about your School goals:

• Create or copy/paste your introductory text into the main 'Body' content block. Body (Edit summary) ①

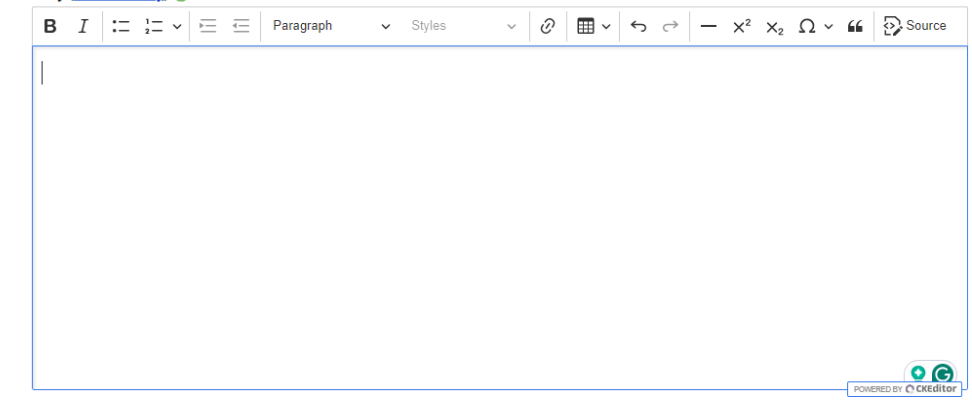

Content Blocks:

to Content Blocks

0

Utilize the content blocks available to you to make the page more dynamic. (E.g. Image+Text, Image Gallery, Text, Video)

- o Content Blocks appear below the main body content.
- Image Gallery

Recommended when you want to share multiple images of an event or project that gives evidence of student learning.

o Add files by selecting 'Add Media'

Add Content Block

- You will need to 'Choose Files' to upload images into the media library. \**Please note, any images uploaded require ALT Text to be added.*
- o Once images are uploaded, they can be selected to be included in the image gallery.
- o Click 'Insert Selected' when done for the images to populate into the gallery.
- Image & Text

Recommended when text is required to accompany an image.

- o Add an image file by selecting 'Add Medua' from the Image field.
- o Select 'Choose File' to upload a new image, or select from images in your media library.Click 'Insert Selected'
- o Add content to the 'text' block

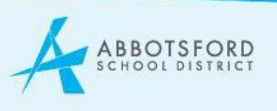

### • Text

Recommended when you have only text to describe evidence of student learning.

- o Copy/Paste/Write text into the text block.
- Video

Recommended to share video content that provides evidence of student learning.

- o Click 'Add Media'.
- o Paste the URL link in the Video URL field. Must be vimeo or youtube.

Once you have finished adding text and files, remember to SAVE your changes before you click to a new screen. Scroll to the bottom of the page and select the SAVE button in the bottom left corner.

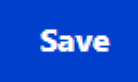